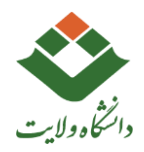

# \*\* راهنمای فعالسازی اینترنت دانشجویان \*\*

۱. جهت فعالسازی اینترنت ابتدا وارد آدرس https://acc.velayat.ac.ir/acc/Active شوید.

یا وارد سایت دانشگاه ولایت (<u>velayat.ac.ir</u>) شوید و بر روی گزینه اتصال به اینترنت کلیک کرده و گزینه لینک فعالسازی را انتخاب کنید.

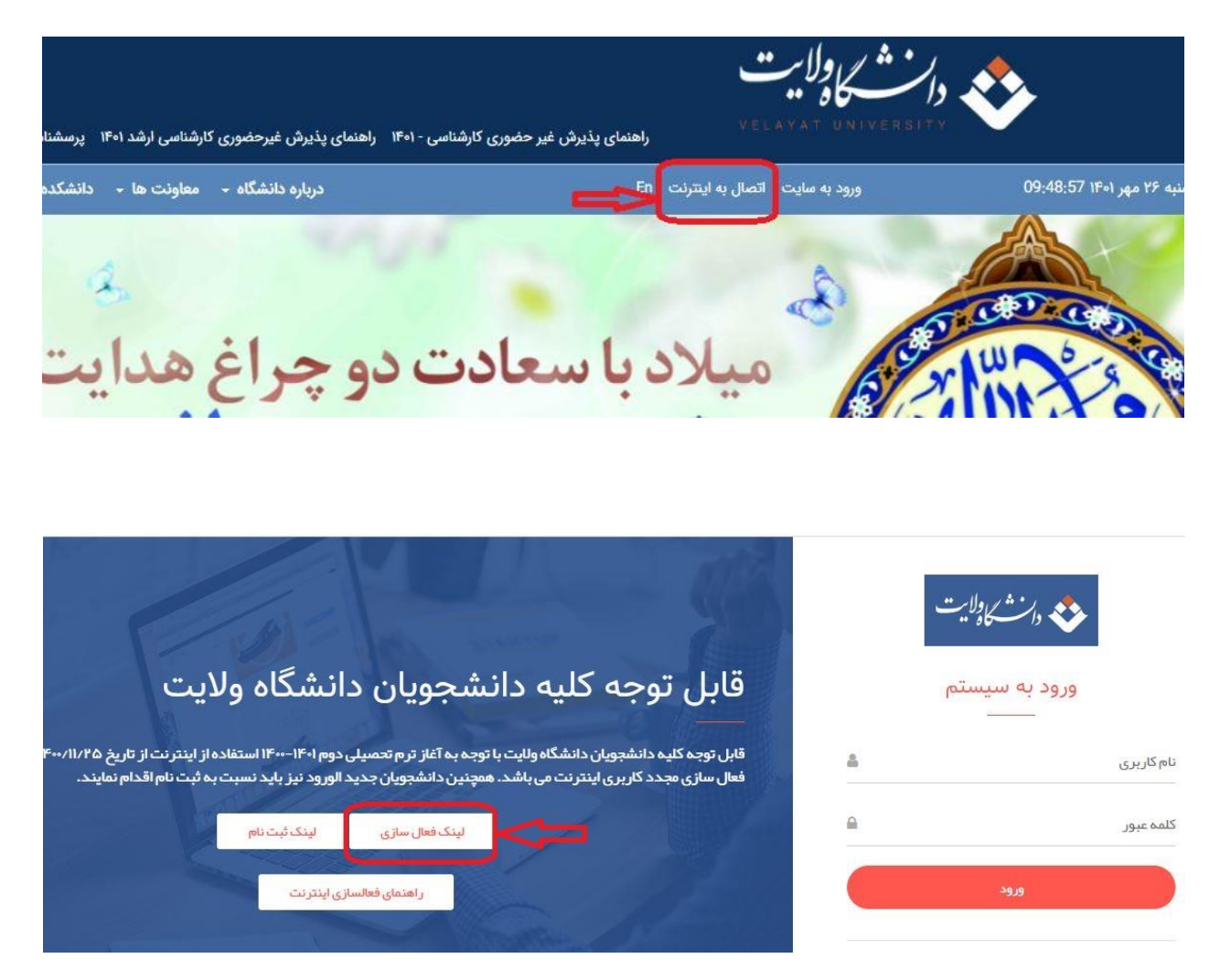

 ۲. در این مرحله وارد صفحه فعالسازی اینترنت دانشجویان شده و اطلاعات مورد نیاز را وارد کرده و در پایان گزینه فعالسازی کلیک کنید.

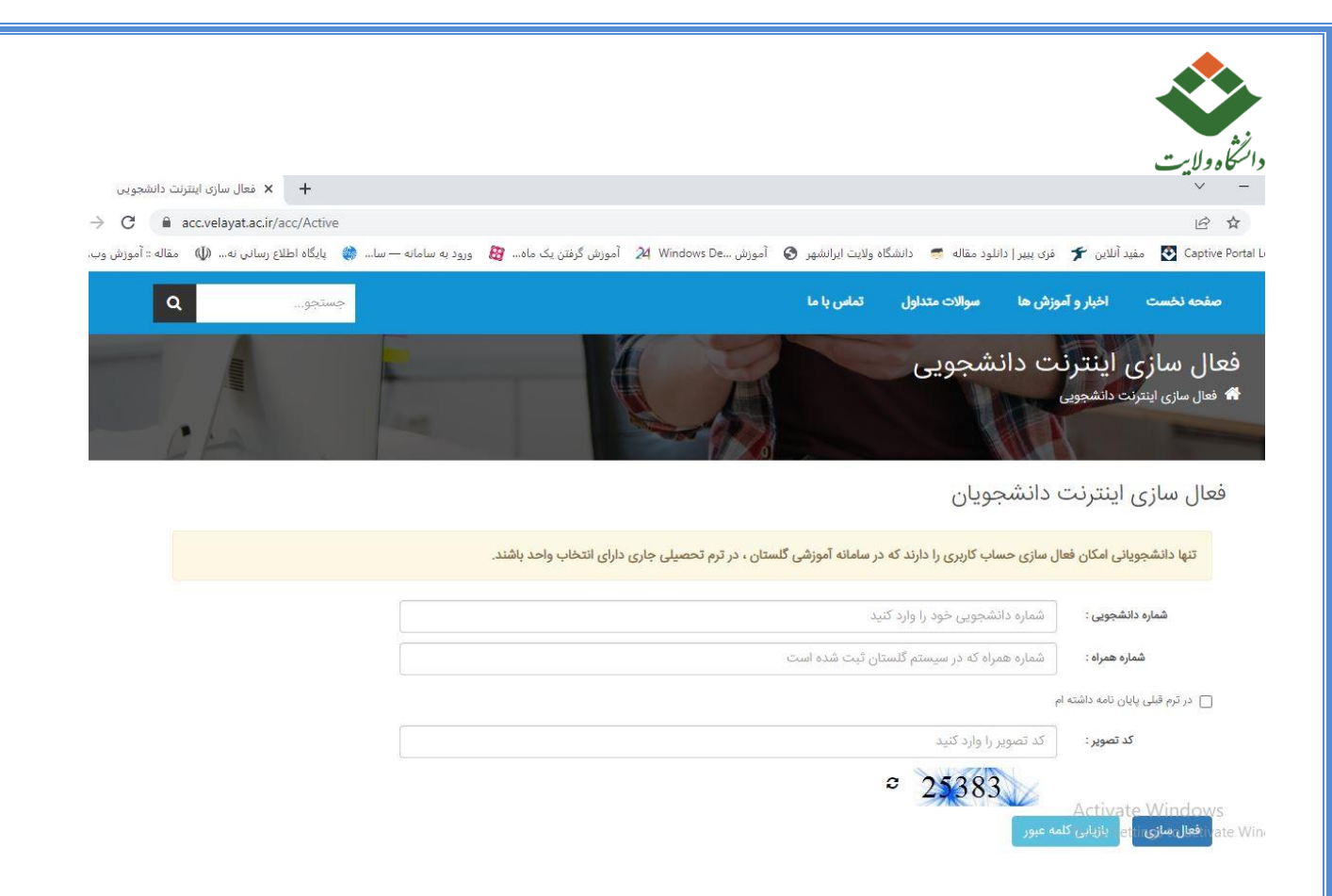

**توجه:** در وارد کردن شماره همراه دقت نمایید شماره تماسی که در سامانه گلستان وارد کردید درج شود، در غیر اینصورت سامانه خطای ذیل را می دهد.

|     |      | 🤤 خدمات دانشجویان 👘 💭 اتصال به اینترنت 👘                                     | الاهما الم |
|-----|------|------------------------------------------------------------------------------|------------|
|     | ×    | هشدار                                                                        |            |
| 9   |      |                                                                              |            |
|     |      | شماره همراه وارد شده با شماره همراهی که در سیستم گلستان ثبت شده مطابقت ندارد |            |
| ämg |      |                                                                              | e          |
|     | بستن |                                                                              |            |
|     |      |                                                                              |            |

چنانچه تمامی اطلاعات وارد شده صحیح باشد، فعالسازی انجام می شود و پیام زیر نمایش داده می شود.

فعال سازی اینترنت دانشجویان

کاربری شما با موفقیت فعال گردید. مدیریت حساب کاربری اینترنت

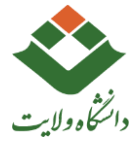

<mark>توجه :</mark> کد کاربری و کلمه عبور برای دانشجویان **(ورودی قبل از ۱۴۰۱)** به شرح ذیل می باشد: کد کاربری : **شماره دانشجویی** کلمه عبور : **گد ملی** 

نکته مهم : در صورت فراموشی شماره همراه به سامانه گلستان از مسیر زیر مراجعه شود.

(golestan.velayat.ac.ir)

بعد از ورود به سامانه گلستان، وارد اطلاعات جامع دانشجو شوید.

|                    |           |              | 65             | خر                     | کاربر : |
|--------------------|-----------|--------------|----------------|------------------------|---------|
| ارزشیابی 🗍 سیستم 📔 | ثبت نام 📗 | پیشخوان خدمت | مالي و اداري 🛛 | دانشجویی               | آموزش 🛛 |
|                    |           |              | 4              | 9                      | دانشجر  |
|                    |           |              | ه و نمره 🔹     | درس، امتحان            | جلسه    |
|                    |           |              | 4              |                        | شهريه   |
|                    |           |              | 4              | اې ادار <mark>ي</mark> | نامه ها |
|                    |           |              | -              | هاي آموزش              | گزارش   |
|                    |           |              | جو             | ت جامع دانشت           | اطلاعان |
|                    |           |              |                |                        |         |

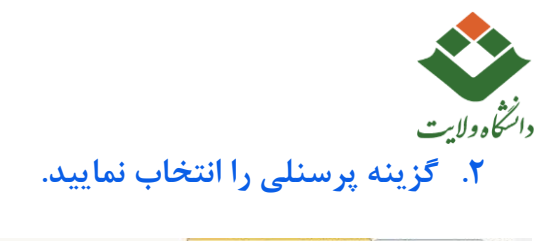

|               |                           |       |     |        |                 |         |              | شىكدە :<br>ەرشىي : | دان<br>گروه آمر | يص ا         | <u>صيلات شخ</u>    | اره دانشجو : [؟] <u>تح</u><br>دگی و نام : |
|---------------|---------------------------|-------|-----|--------|-----------------|---------|--------------|--------------------|-----------------|--------------|--------------------|-------------------------------------------|
|               |                           |       |     |        |                 |         |              | رشته:              |                 |              |                    | نام پدر :                                 |
|               |                           |       |     |        | مقطع و دوره :   |         |              |                    |                 | معدل کل :    |                    |                                           |
|               |                           |       |     |        |                 |         | دانشگاه      | / مرکز :           | واحد            |              |                    | حد گذرانده :                              |
|               |                           |       |     |        | يل              | به تحصا | مشغول        | ضعيت :             | آخرين و         |              |                    | يروطي کل : 2 متوالي: 1 خاص: 0             |
|               | <u>نوع ورود و تسهیلات</u> |       |     |        |                 | دارد    | ىت نامر :    | اجازه ث            |                 |              | عاد راهنما :       |                                           |
|               |                           |       |     |        |                 |         | يجاز)        | (عبره              | 0 نوبت          | بناسيون :    | وضعيت واكسي        |                                           |
|               | ودل                       | 2.0   | ാ   | حذف    | واحد            | اعلام   | ده           | واحدكذران          |                 | نېه          | اخذ ن              |                                           |
| مشروط شهریه   | متوالي<br>22 12           | ترم   | مده | شـــده | ناتمام <u>ر</u> | نشده    | متوالى<br>10 | كل<br>10           | ترمر<br>10      | متوالی<br>۱۹ | ترم <u>ر</u><br>19 | وضع ونوع ترم                              |
| مسروط         | 12.65                     | 12.05 | 3   | 0      | 0               | 0       | 21           | 11                 | 11              | 32           | 14                 | مشغون به تحصیل _ عادی                     |
|               | 13.64                     | 12.14 | 11  | 2      | 0               | 0       | 27           | 6                  | 6               | 51           | 19                 | مشغول به تحصیل اعادی                      |
| مشر وط        | 13.66                     | 10    | 14  | 0      | 0               | 0       | 32           | 5                  | 5               | 70           | 19                 | مشغول به تحصیل عادی                       |
| مربى اتر      | 12.87                     | 9.5   | 2   | 3      | 0               | 0       | 38           | 6                  | 6               | 81           | 11                 | مشغول به تحصیل _ عادي                     |
|               | 13.16                     | 13.13 | 3   | 0      | 0               | 0       | 53           | 15                 | 15              | 99           | 18                 | مشغول به تحصيل _ عادي                     |
|               | 13.45                     | 14.39 | 0   | 2      | 0               | 0       | 71           | 18                 | 18              | 119          | 20                 | مشغول به تحصيل _ عادي                     |
|               | 13.40                     | 13.2  | 0   | 0      | 0               | 0       | 91           | 20                 | 20              | 139          | 20                 | مشغول به تحصيل _ عادي                     |
| <u>مشاهده</u> | 13.32                     | 12.95 | 3   | 0      | 0               | 0       | 108          | 17                 | 17              | 159          | 20                 | مشغول به تحصيل _ عادي                     |
| مشاهده        | 13.32                     |       | 0   | 0      | 0               | 20      | 108          | 0                  | 0               | 179          | 20                 | مشغول به تحصيل _ عادي                     |
|               |                           |       |     |        |                 |         |              |                    |                 |              |                    |                                           |
|               |                           |       |     |        |                 |         |              |                    |                 |              |                    |                                           |

### ۳. در این قسمت میتوانید اطلاعات تلفن همراه را مشاهده کنید.

| براي مشاهــده جــزييات |                                               | للاعات جامع ذاتشجو             |
|------------------------|-----------------------------------------------|--------------------------------|
|                        |                                               | دانشچو : نام خاتوادگی و نام    |
|                        |                                               | بان شناسنامه اي                |
| شناسنامه :             | محل صدور :                                    | نام پدر :                      |
| شىناسايى ملى :         | محل تولد :                                    | جنسیت :                        |
| تعداد اقراد خانواده :  | تاريخ تولد :                                  | وضع تاهل :                     |
| درآمد خانواده : 1      | مليت : ايرانى                                 | دین : اسلام                    |
|                        | نامه های مهم<br>انشــــجر                     | ظيغه و بورسيه                  |
|                        | آخرین اقدام و تاریخ آت :                      | وضعيت نظام وظيفه : مشمول       |
|                        | شماره کلاسه معاقبت تحصیلی :                   | وضعيت بورسيه :                 |
|                        |                                               | حداكثر تاريخ تحصيل :           |
|                        |                                               | ود و استفاده از تسهیلات        |
|                        | مناطق / انتقال دائم-عادي استفاده از تسهيلات : | ورود به أموزش عالي / دانشگاه : |
|                        | 1.000 Page 2010.                              | ، شغلی                         |
| محل کار :              | شغل :                                         | نام ارکان :                    |
| شهر:                   |                                               | و تلغن<br>آدرس :               |
| کد پستی :              |                                               |                                |
| كد تلقن :              |                                               |                                |
| تلفن :                 |                                               |                                |
| تلفن همراه :           |                                               | يست الكترونيكي :               |
| تلفن همراه 2 :         |                                               |                                |
|                        |                                               |                                |

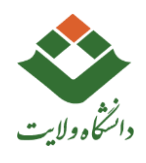

## توجه: ویرایش شماره تلفن همراه توسط دانشجو در سامانه گلستان (پردازش ۱۵۷۲۰) امکان پذیر میباشد.

### از طریق پردازش ۱۵۷۲۰ یا منوی آموزش-دانشجو اقدام شود.

| 1                                          | 19002 14 . 011                | روش اول)                             | منوى آموزش-دانشجو                                            |
|--------------------------------------------|-------------------------------|--------------------------------------|--------------------------------------------------------------|
| سبو ہے۔<br>سبہ درس، امتحان و نمرہ 🔹        | پدیرش میمان<br>۲- پذیرش میمان | مشخصات و اطلاعات                     | معرفین غیرخویشاوند دانشجو<br>اصلاح مشخصات انگلیسی تقسط دانشج |
| مريه · · · · · · · · · · · · · · · · · · · | 🚽 مشخصات دانشجو               | . مدارك                              |                                                              |
| به هاي اداري 🗧                             | 🗧 درخواست ها                  | ۔<br>تکمیل و تایید اطلاعات شخصی دانش | جو                                                           |
| ارش هاي آموزش 📃 🗧                          | 4                             |                                      |                                                              |
| للاعات جامع دانشجو                         |                               |                                      |                                                              |

#### ادامه:

|   | 🔞 ثبت شماره تلغن توسط دانشجو               |
|---|--------------------------------------------|
| 3 | شماره دانشعو ا نام شما                     |
|   | شخصات دانشجو                               |
|   | ترم ورود :                                 |
|   | دانشکده :                                  |
|   | گروه آموزشنی :                             |
|   | رشته تحصیلی :                              |
|   | مقطع :                                     |
|   | دوره :                                     |
|   | نوع ورود به دانشـگاه :                     |
|   | ع ورود به آموزش عالي :                     |
|   | وضعيت دانشنجو :                            |
|   | واحد/ مركز :                               |
|   | وروديا اصلاح شماره همراه                   |
|   |                                            |
|   | اعمال تغییرات<br>مستحر ای ایسالی (۱۲ شیزی) |

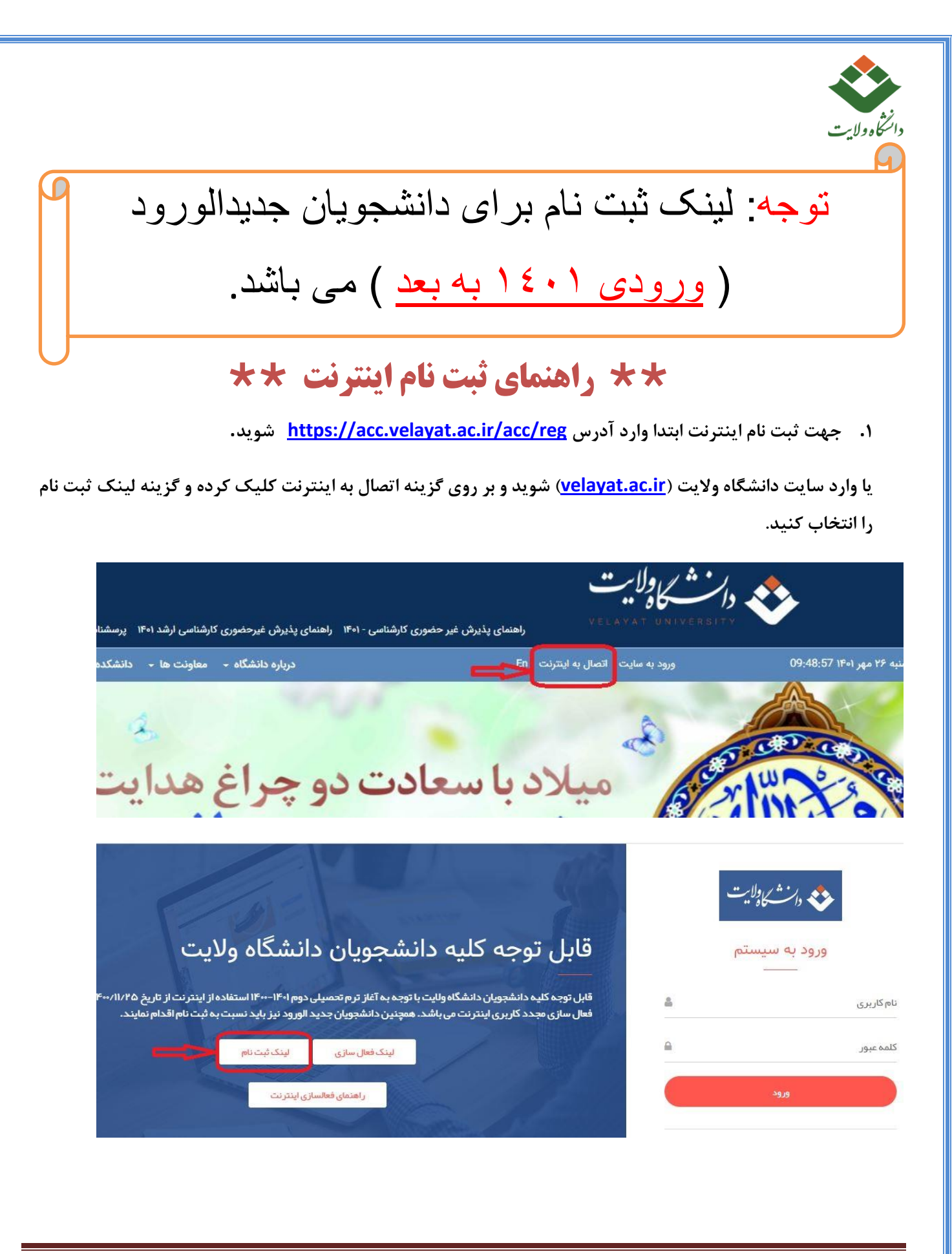

| د.<br>در این محاله مارد مره                                   | محالتك شيتنا والنتية تردانش معاريش ومراطلا ماسر مندنان والمارد كردم سيسك                                                                                                    |
|---------------------------------------------------------------|----------------------------------------------------------------------------------------------------|
| ریافت کد تایید را کلیک                                        | یند<br>کنید                                                                                                    |
|                                                               | انشجویان                                                                                                    |
| نبت نام ایسرنت د                                              |                                                                                                    |
| تبک نام ایندرنک د                                             | د حساب کاربری ایجاد کنند که در سامانه آموزشی گلستان ، در ترم تحصیلی جاری دارای انتخاب واحد باشند.                                                                                  |
| تنها دانشجویانی می تواند<br>شماره دانشجویی :                  | د حساب کاربری ایجاد کنند که در سامانه آموزشی گلستان ، در ترم تحصیلی جاری دارای انتخاب واحد باشند.<br>شماره دانشجویی خود را وارد کنید                                               |
| تنها دانشجویانی می تواند<br>شماره دانشجویی :<br>شماره همراه : | د حساب کاربری ایجاد کنند که در سامانه آموزشی گلستان ، در ترم تحصیلی جاری دارای انتخاب واحد باشند.<br>شماره دانشجویی خود را وارد کنید<br>شماره همراه که در سیستم گلستان ثبت شده است |

- ۳. در این مرحله کد تایید برای شماره تماسی که ثبت کردید ارسال می شود، بعد از وارد کردن کد تایید گزینه ثبت نام را
  کلیک کنید.
  - ثبت نام اینترنت دانشجویان

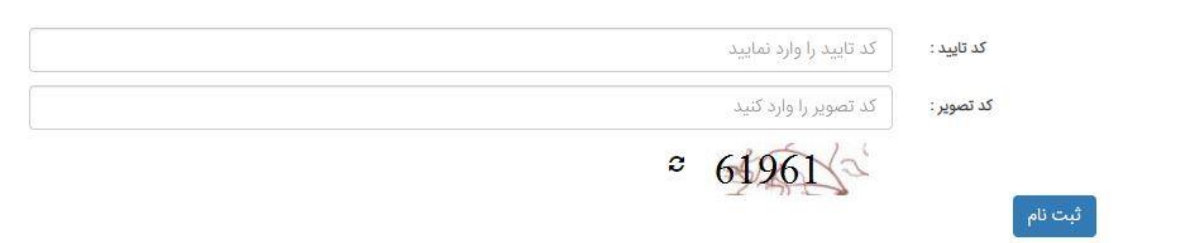

۴. چنانچه تمامی اطلاعات وارد شده صحیح باشد، ثبت نام انجام می شود و پیام زیر نمایش داده می شود.

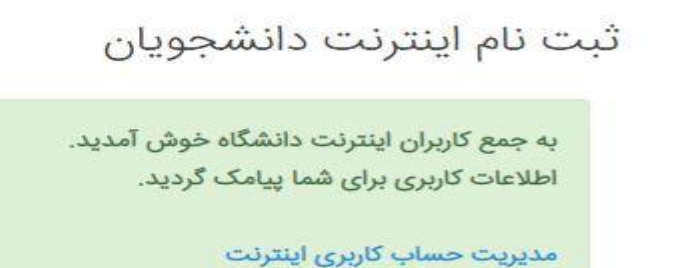

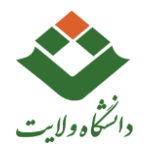

### \*\* کد کاربری و کلمه عبور به صورت پیامک ارسال میگردد. \*\*

### \*\* راهنمای مدیریت حساب کاربری اینترنت \*\*

جهت مدیریت حساب کاربری اینترنت ابتدا به آدرس زیر مراجعه نمایید.

#### http://acc.velayat.ac.ir/acc/user

پس از ورود امکان مشاهده ترافیک مصرفی در هفته جاری را دارید.

| کاربر گرامی  | خوش آمديد                                                                                                    |                                                                           | ضعیت کاربر : 💧 آنلاین |           |                 | خر                   |
|--------------|----------------------------------------------------------------------------------------------------|---------------------------------------------------------------------------|-----------------------|-----------|-----------------|----------------------|
| slater :     | نده کارکرد مصرفی هفته جاری                                                                                                    | تغيي                                                                      | لمه عبور              |           | <sup>مريع</sup> | الصال                |
| # نام کاردری | زمان شروع                                                                                                    | زمان پایان                                                                | زمان استفاده          | دانلود    | آپلود           | مجموع دائلود و آپلود |
| 1            | 1999/at#/le as:ta:@A                                                                                                    | $\langle \gamma^{\mu}   /_{0}\gamma^{\mu}/I_{0}\pm\Delta;\sigma\Delta;FV$ | Fh &Fm Fils           | PPT Y: MB | PLOF MB         | SET VE MB            |
| ं <i>४</i>   | 17°19/28'/10' 28' 28 7°5                                                                                                    | 11999/019/10 11 Fo VY                                                     | Fh Yim FAS            | 9.2F CB   | PW4.55 MB       | 3,85 GB              |
| ٣            | 166631/mlg/J# /A.3#2016                                                                                                    | 19499/=14/01 =\$:40):=94                                                  | Wh Kemiles            | YA.SF GB  | SVY PO MB       | YS.FI GB             |
| *            | 1899/am/01 after atmin                                                                                                    | 18*93/ +17/11 +9:142:1A                                                   | Tm ans                | r is MB   | th MB           | r ei MB              |
| ۵.           | 19499/ot*/0.09:94:10                                                                                                    | 1999/08/18 00.FF:88                                                       | Yah Wm Ms             | Nox GB    | FFT.Fo MB       | N,AT GB              |
| ۶            | (1453/245/11/27)4.44                                                                                                    | 17°59/49°/19° 46.16.1°F                                                   | Vin dam avs           | NOPA GB   | EVPORT MB       | WAP GB               |
| Y            | $) I^{\mu\nu} \bar{\Psi} \bar{\Sigma}_{\mu} / + I^{\mu} / (\lambda) I^{\mu\nu} + \bar{\Psi} (\lambda^{\mu\nu} + \lambda^{\mu}) +$ | ${\rm H}^{\rm eq}(q/a)^{\rm e}/(F=F;l_{\rm H};F)$                         | Y=h F=m IIs           | 14.11 GB  | V99.39 MB       | IY.A9 GB             |
| A            | imit/sm/thisidivent                                                                                                    |                                                                           | Ph Em Is.             | 1 re GB   | 172.98 MB       | tur GB               |
|              |                                                                                                    | مجمو                                                                      | Md Yoh Gom GGS        | VO.SP GB  | rtr GB          | VA VA GB             |

با کلیک بر روی سر برگ تغییر کلمه عبور امکان تغییر کلمه عبور کاربری اینترنت وجود دارد.

|            | 🔺 آنلاین | وضعیت کاربر :   | خوش آمدید                      | کاربر گرامی       |
|------------|----------|-----------------|--------------------------------|-------------------|
| أنطع اتصال |          | تغيير كلمه عبور | تاركرد مصرفى هفته جارى         | مشاهدة            |
|            |          |                 | کلمه قبلی را وارد کنید         | كلمە قېلى :       |
|            |          |                 | کلمه جدید را وارد کنید         | کلمه جدید :       |
|            |          |                 | ا تکرار کلمه جدید را وارد کنید | تكرار كلمه جدید : |
|            |          |                 | تغيير كلمه عبور                |                   |
|            |          |                 |                                |                   |
|            |          |                 |                                |                   |
|            |          |                 |                                |                   |

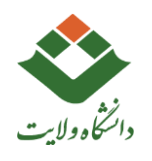

#### جهت قطع اتصال به سر برگ آخر مراجعه کنید.

| 445                                     |                      | ر: 🌢 آلاین | وضعيت كاري      |                     | а,               | خوش آمدر                 | کاربر گرامی             |
|-----------------------------------------|----------------------|------------|-----------------|---------------------|------------------|--------------------------|-------------------------|
| فع اتصال                                | à                    |            | اغيير كلمه عبور |                     | elo)             | مشاهده كاركرد مضرقى هفته |                         |
| ففع اتصال                               | مجموع دائلود و آپلود | آيلود      | دانتود          | زمان استفاده        | ىل شروع          | 9                        | # نام کاردی             |
| قطع اتصال                               | F.IF GB              | PZ.11MB    | P.vv 60         | rn ra rs            | transport alloge |                          |                         |
|                                         |                      |            |                 |                     |                  |                          |                         |
|                                         |                      |            |                 |                     |                  |                          |                         |
|                                         |                      |            |                 |                     |                  |                          |                         |
|                                         |                      | گیرید.     | تماس باً        | , اطلاعات           | احد فناوري       | ں سوال با و              | صورت داشتن              |
|                                         |                      |            |                 |                     |                  |                          |                         |
|                                         |                      |            |                 |                     |                  |                          |                         |
|                                         |                      |            |                 |                     |                  |                          |                         |
| <mark>ت کاری</mark><br>ا جمارشنیهه۳۰۱۴۰ | ساعات                |            | رید؟<br>۵۴-۲۰   | سوالی دا<br>۲۳۱۵۲۲۰ | C                | <b>بیل</b><br>it⊚vela    | آدرس ایم<br>vat ac ir 🖂 |
| چهرست د ۲۰                              |                      |            |                 | in which is         |                  | riter rele               |                         |
|                                         |                      |            |                 |                     |                  |                          |                         |
|                                         |                      |            |                 |                     |                  |                          |                         |
|                                         |                      |            |                 |                     |                  |                          |                         |
|                                         |                      |            |                 |                     |                  |                          |                         |
|                                         |                      |            |                 |                     |                  |                          |                         |
|                                         | شگاه                 | عات داز    | Mp1.c           | احد فنام.           |                  |                          |                         |
|                                         |                      |            |                 |                     | · /              |                          |                         |
|                                         |                      |            |                 |                     |                  |                          |                         |
|                                         |                      |            |                 |                     |                  |                          |                         |
|                                         |                      |            |                 |                     |                  |                          |                         |
|                                         |                      |            |                 |                     |                  |                          |                         |
|                                         |                      |            |                 |                     |                  |                          |                         |